# **Feel Great**

# návod, jak objednat kůru na e-shopu Unicity

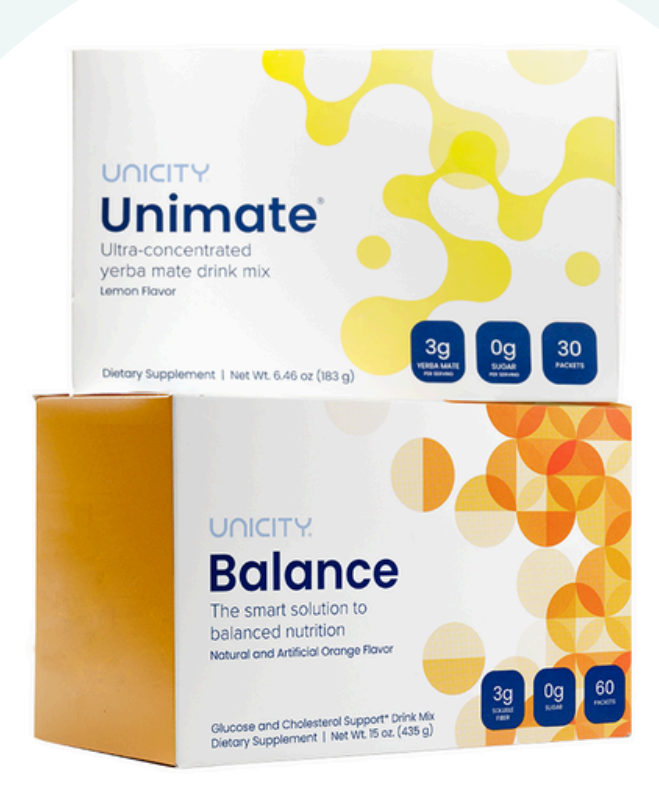

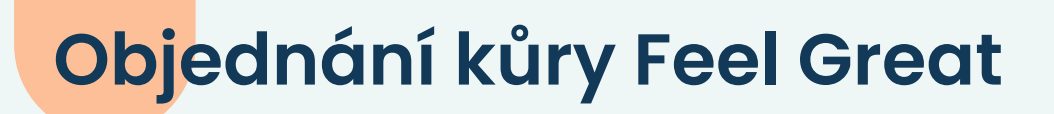

# Pro vstup na e-shop a získání slevy použijte prosím odkaz, který jsem vám poslala.

Po vložení odkazu do vyhledávače se nahoře na stránce objeví mé jméno, je to jméno sponzora, což je důležité, protože jen přes tento sponzorský odkaz dostanete slevu

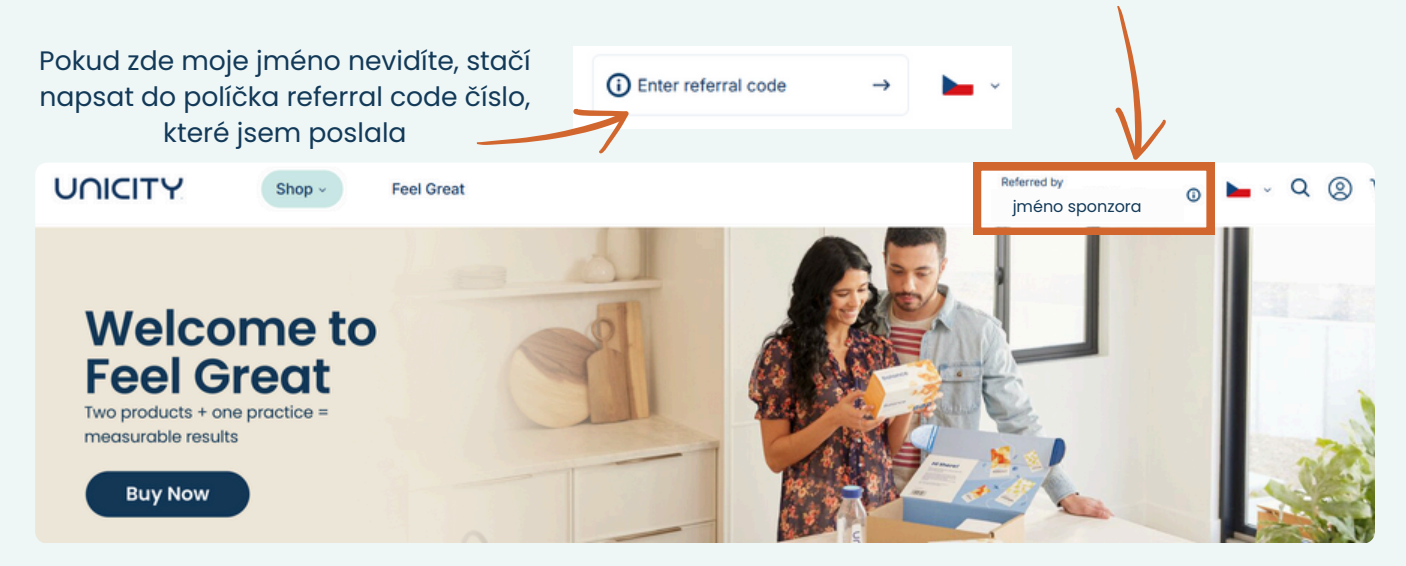

#### Výběr příchutě

jméno sponzora

- poté si vyberete příchuť
  - Unimate má příchutě citrón nebo citrón/zázvor doporučuji spíše citrón, je neutrálnější, nezahřívá jako zázvor a všichni ho velmi dobře snáší (pokud jste milovník zázvoru, tak příchuť citrón/zázvor určitě zkuste, jen trošku štípe na jazyku)
  - **Balance** má příchuť pomeranč a několikrát do roka je možné zakoupit limitovanou edici mixované bobuloviny (mixed berry)

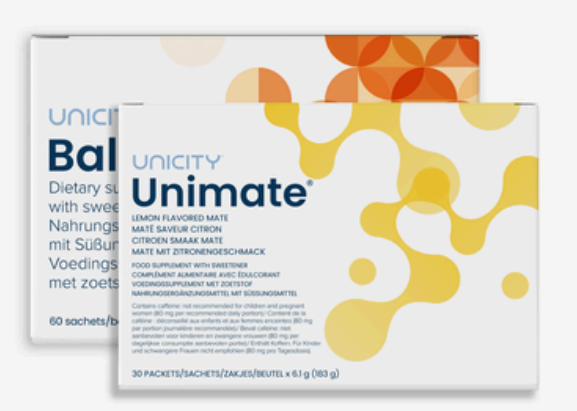

#### Feel Great

1 pack | SKU: 34082

The Feel Great pack includes two of the most powerful products at Unicity. Bridge the gap between where you are and where you want to be with Unicity's Feel Great system.

#### Customize pack

Unimate flavor Lemon

Lemon Lemon Ginger

### Do e-shopu Unicity je nutné se vždy zaregistrovat a máte na výběr z následujících možností:

#### 1) Členství - měsíční odběr - cena 173,18 Eur

Produkty Feel Great jsou tak skvělé, že je nebudete chtít přestat používat. Přesně pro tento případ pro vás Unicity připravilo zvýhodněné podmínky, když se příhlásíte k měsíčnímu odběru.

#### Měsíční odběr znamená:

- balení obsahuje Unimate 30 ks, Balance 60 ks a plastovou mixovací lahev (lahev pouze v první dodávce)
- ušetříte 10 Eur na měsíční zásobě produktů Feel Great
- poštovné je zdarma
- měsíční odběr můžete kdykoliv zrušit, nebo daný měsíc přeskočit
- žádné minimální odběry nebo povinný počet nákupů
- navíc k první registraci měsíčního odběru dostanete jako dárek **1 balení probiotik ProBionic od společnosti Unicity v hodnotě 46 Eur zdarma**

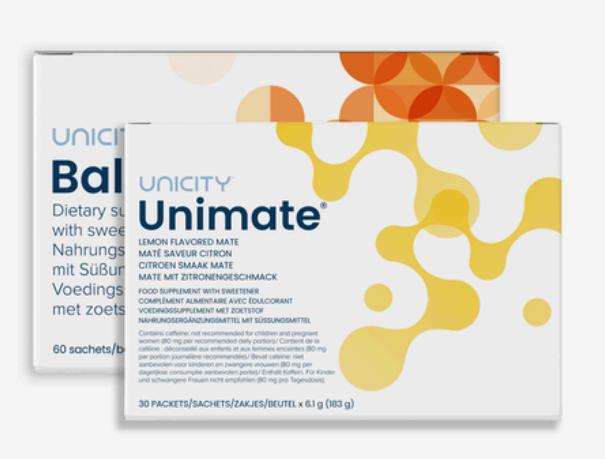

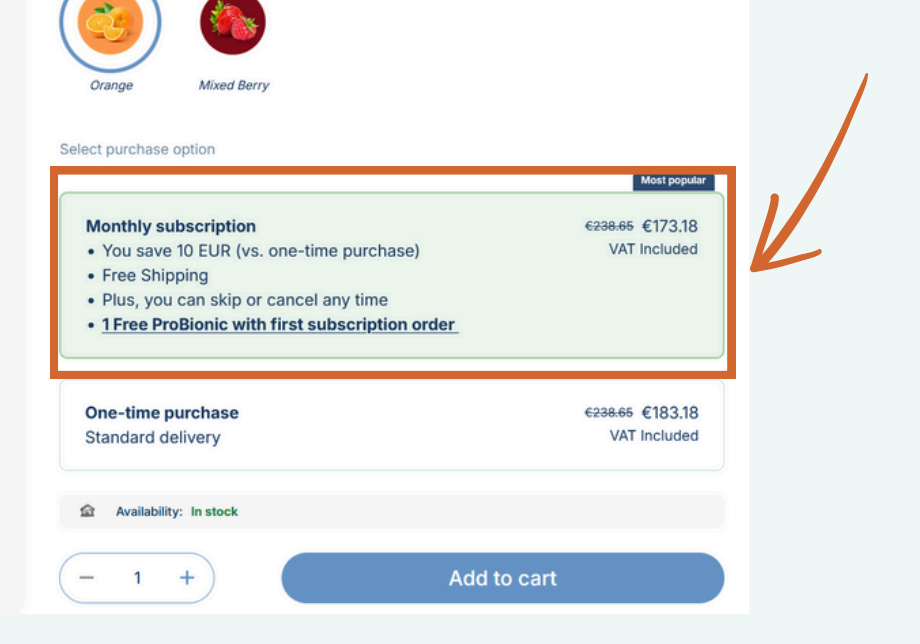

### 2) Jednorázový nákup – cena 183,18 Eur

- Nakoupíte si pouze jednou produkt, který potřebujete, ale zaplatíte o trochu vyšší cenu
- Registrace do Unicity vám zůstává a můžete nakoupit kdykoliv znovu
- Zaplatíte poštovné
- Mesíční balení obsahuje Unimate 30 ks, Balance 60 ks

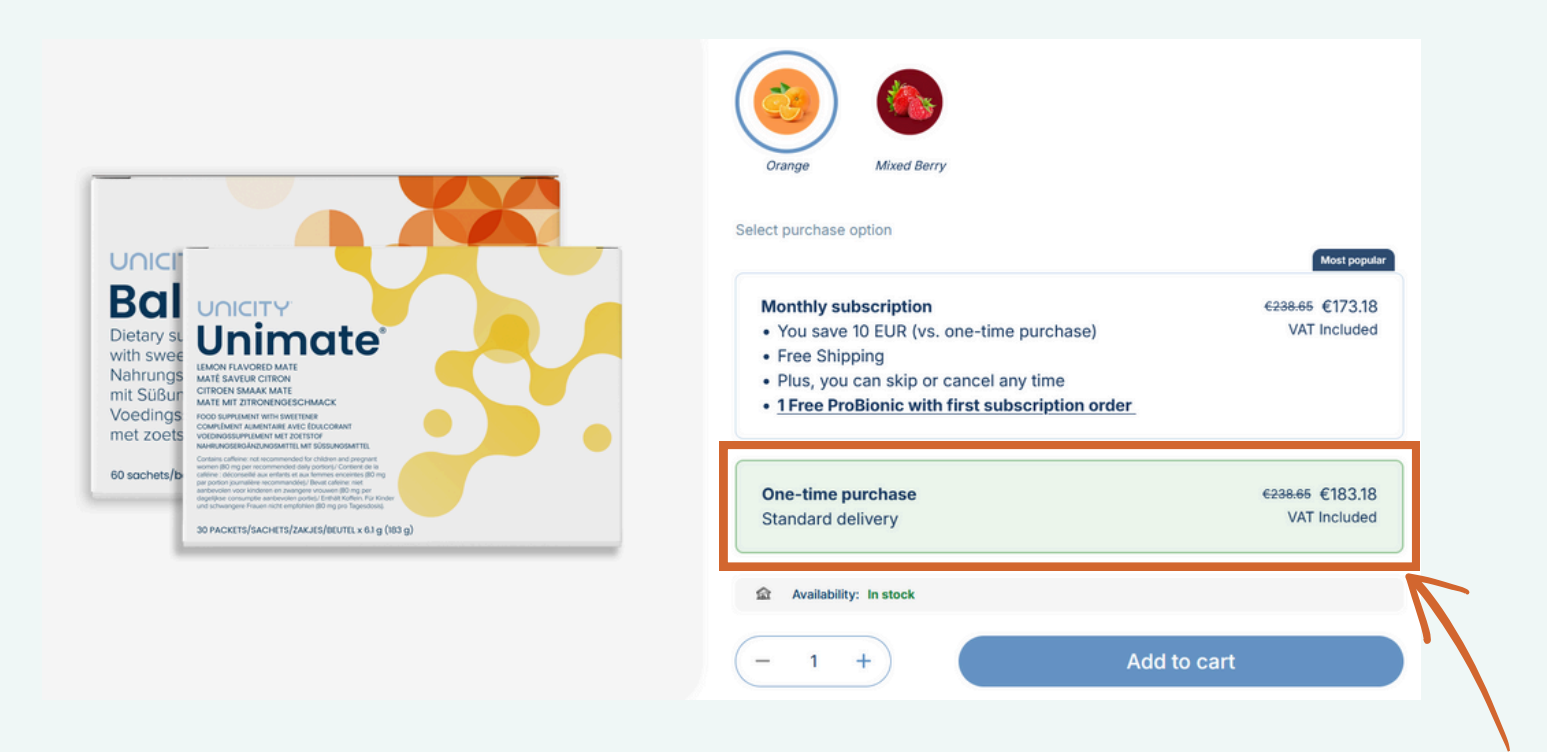

Podle vašich preferencí vyberte jedno pole - Monthly subscription pro měsíční předplatné, nebo One-time purchase pro jednorázovou objednávku.

A dejte Add to cart - Vložit do košíku.

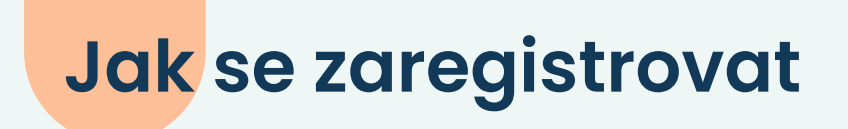

#### Košík

• poté se vám otevře nové okno s košíkem, kde uvidíte, co jste do košíku přidali

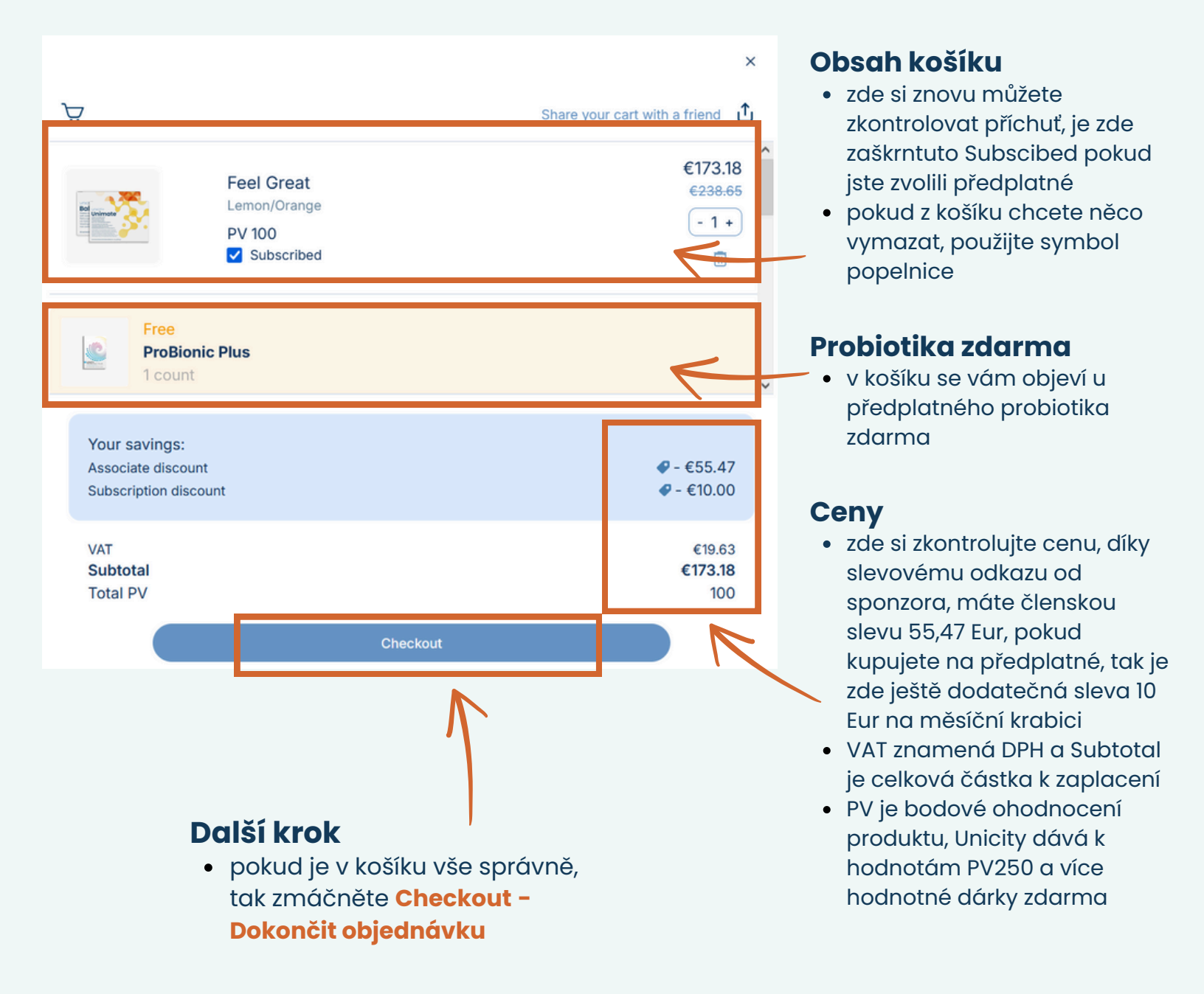

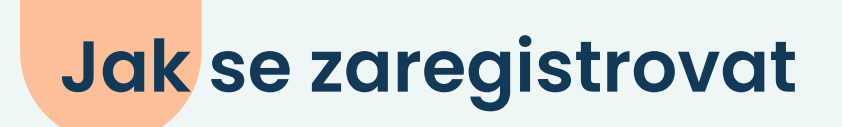

## Registrace / vytvoření účtu

 jak již bylo zmíněno výše, bez vytvoření uživatelského účtu neboli registrace, v Unicity nezle vytvořit objednávku a nakoupit

| UNICITY                                                                                                    | Order summary                                                                                                    |
|----------------------------------------------------------------------------------------------------|----------------------------------------------------------------------------------------------------|
| Account                                                                                                    | 1x Feel Great     €173.18       Lemon/Orange - 34082     €228.65       subscribe     €228.65       90 day money-back guarantee     PV 100 |
| Email or Unicity ID                                                                                                    | Free<br>ProBionic Plus                                                                                                    |
| Password  Keep me logged in                                                                                                    |                                                                                                    |
| Log in<br>Forgot password                                                                                                    | Items     €213.08       Subscription discount     � -€10.00       Associate Discounts     � -€55.47                                       |
| Don't have an account?<br>Sign up                                                                                                    | Subtotal before VAT and shipping €163.55<br>Shipping                                                                                      |
| <ul> <li>Iásledné objednávky</li> <li>pokud už svůj účet máte z minulosti,<br/>stačí vyplnit váš email a heslo, které<br/>jste při registraci zadali</li> </ul>                                                                                                    | <ul> <li>pokud nakupujete poprvé, tak<br/>musíme udělat novou<br/>registraci, klikněte na Sign up<br/>- Zaregistrovat se</li> </ul>       |
| <ul> <li>pokud si heslo nepamatujete,<br/>klikněte na Reset password</li> </ul>                                                                                                    | Reset password<br>To reset your password please enter the email address associate<br>with your Unicity account or your customer ID below. |
| <ul> <li>Zapomenuté heslo</li> <li>po kliknutí na Reset password,<br/>vám otevře nové okno, kde mové okno, kde mové okno,</li></ul> | , Se<br>ůŽete<br>ostli                                                                                                    |
| chcete nové heslo poslat emo<br>nebo smskou                                                                                                    | silem                                                                                                    |

# Registrace / vytvoření účtu

• Nyní vyplníte formulář s vašimi osobními daty, který povede k registraci

| číslo sponzora                                                                                                    | jméno spon                                                            | izora 🗸                                                                                         |         |
|----------------------------------------------------------------------------------------------------|-----------------------------------------------------------------------|-------------------------------------------------------------------------------------------------|---------|
| dd the referral code from the p<br>o cost. Enjoy exclusive wholesa<br>eferrals. (Optional)                                                                                                    | erson who introduc<br>le pricing, free ship                           | ed you to Unicity to automatically become a m<br>ping on subscriptions, and earn product credit | ember a |
| CZ                                                                                                    | ٥                                                                     |                                                                                                 |         |
| First name<br>Jan                                                                                                    |                                                                       | Last name<br>Novak                                                                              |         |
| Email<br>jan.novak@xxxx.cz                                                                                                    |                                                                       |                                                                                                 |         |
| Czech Republic +                                                                                                    | 420 0                                                                 | +420 111222333                                                                                  |         |
| Password                                                                                                    | ୕                                                                     | Confirm new password                                                                            |         |
| <ul> <li>At least 8 characters</li> <li>At least 1 upper case letter (//<br/>At least 1 lower case letter (a)</li> <li>At least 1 lower case letter (a)</li> <li>At least 1 number (0-9)</li> <li>At least one special character</li> <li>By creating an account, I agree to receive marketing (a)</li> </ul> | AZ)<br>Z)<br>er [!*]<br>ee to Unicity's <u>Mem</u><br><u>Notice</u> . | aber Terms and the processing of my personal                                                    | data in |
| via email, phone, or SMS. I ur<br>unsubscribe link in emails or                                                                                                    | nderstand that I can<br>by contacting <u>Unici</u>                    | withdraw my consent at my time by using the ty's Customer Service.                              | onicity |
| I'm not a robot                                                                                                    | reCAPTCHA<br>Privacy - Tarms                                          |                                                                                                 |         |
|                                                                                                    |                                                                       |                                                                                                 |         |

#### Recaptcha - nejste robot

 poslení políčko je zaškrtnutí, že nejste robot - opatření proti spamu

#### Sponzor

 zde opět uvidíte číslo a jméno vašeho sponzora, od kterého máte odkaz na slevu a na kterého se můžete kdykoliv obrátit pro radu a pomoc

#### Osobní údaje

- zde vyplníte své údaje
   First Name křestní jméno
  - Last Name příjmení
  - Email váš email
  - Telefonní číslo
  - Password Heslo 2x
     zopakovat confirm new
     password

#### Heslo

- heslo musí splňovat následující podmínky:
  - min. 8 znaků
  - min. 1 velké písmeno
  - min. 1 malé písmeno
  - min. 1 číslo
  - min. jeden speciální znak jako ! \* + @

#### Souhlasy

- zde je nutné zaškrtnout souhlas s podmínkami člena Unicity a také s GDPR
- druhé políčko je souhlas s komunikací s vámi – společností Unicity, ale i vaším sponzorem

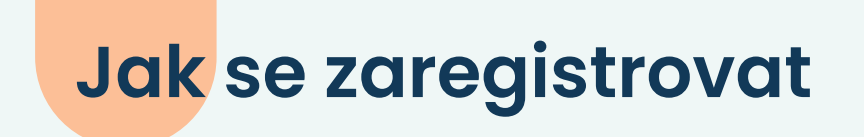

#### Dodací adresa

• Dalším krokem je vyplnění vaší doručovací adresy - kam bude balíček poslán

|                                            |                                    | Dodací údaje                                                                                                    |
|--------------------------------------------|------------------------------------|----------------------------------------------------------------------------------------------------|
| Last name<br>Novak<br>Address 2 (optional) |                                    | <ul> <li>Zde vyplinite sve dddje</li> <li>First Name - křestní jméno</li> <li>Last Name - příjmení</li> <li>Address - ulice a číslo<br/>popisné</li> <li>Address 2 - nevyplňuje se</li> <li>City - město</li> <li>Select region - nevyplňuje se</li> </ul> |
|                                            |                                    | <ul> <li>ZIP code - PSC</li> </ul>                                                                                                    |
| adresu                                     | Cancel                             |                                                                                                    |
|                                            | Address 2 (optional) Select region | Last name<br>Novak<br>Address 2 (optional)<br>Select region O<br>Cancel                                                                                                    |

| Economy | Free |
|---------|------|

#### Poštovné

- pokud jste zvolili měsíční předplatné, tak zde uvidíte Economy Free - tedy poštovné zdarma
- pokud jste zvolili jednorázovou objednávku, tak zde bude vypočítáno poštovné - cca 9 Eur

### Platební údaje

• Posledním krokem je vyplnění vaší kreditní nebo debetní karty pro platbu objednávky

| I | Payment                                                                                                    | Údaje o platební kartě                                                                                                    |
|---|----------------------------------------------------------------------------------------------------|----------------------------------------------------------------------------------------------------|
|   | Please choose your payment method  Credit or debit card  New credit card  Card number  Exp. date  CVV                                                                                                    | <ul> <li>zde vyplníte své údaje</li> <li>Card number - číslo platební<br/>karty</li> <li>Exp. date - datum expirace<br/>karty, zde pozor je to ve<br/>formátu MM/RRRR (06/2026)</li> <li>CVV - bezpečnostní kod ze<br/>zadní strany karty</li> </ul>                                                                                                    |
|   | <ul> <li>Billing address is the same as shipping</li> <li>Save card for faster checkout</li> <li>By placing my order, I confirm that I have read and accept the <u>Terms and Conditions</u>, including my right of withdrawal, the <u>Privacy Notice</u>, and Unicity's <u>Return Policy</u>.</li> <li>I understand that this order enrolls me in Unicity's monthly subscription, an auto-renewing service billed monthly. I will be charged automatically each month until I cancel. I may cancel anytime via my account on this website or by contacting <u>Unicity's Customer Service</u>. My right of withdrawal for future payments remains unaffected.</li> <li>Place order</li> </ul> | <ul> <li>Fakturační adresa</li> <li>zde je zaškrtnuto že fakturační adresa je shodná s dodací adresou, pokud potřebujete vyplnit jinou fakturační adresu, klikněte na poličko a vyplňte</li> <li>další pole je Save card for faster checkout - můžete nechat volné</li> <li>pokud jste zvolili předplatné, karta se vám pro příští nákupy uloží automaticky do systému</li> </ul> |

#### Souhlas

 zde opět zaštrtnete, že souhlasíte s obchodními podmínkami, s podmínkami ochrany osobních údajů a také možností odstoupení od smlouvy nebo vrácení zboží

#### Posledním krokem je Place order - Objednat s povinností platby

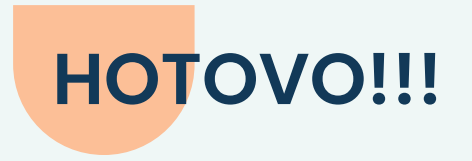

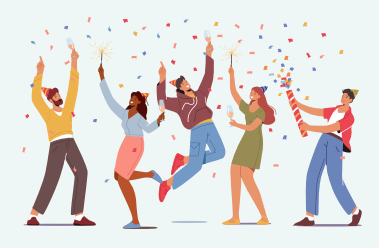

ceny vaší objednávky

za rok

maximální částka kreditů je 600 USD

#### Gratuluji, vaše registrace je hotová a vaše objednávka odeslaná!

 Ihned po odeslání objednávky se vám objeví tato stránka, kde je vše ještě jednou shrnuté, včetně čísla objednávky, emailové adresy, na kterou vám příjde potvrzení o registraci a objednávce

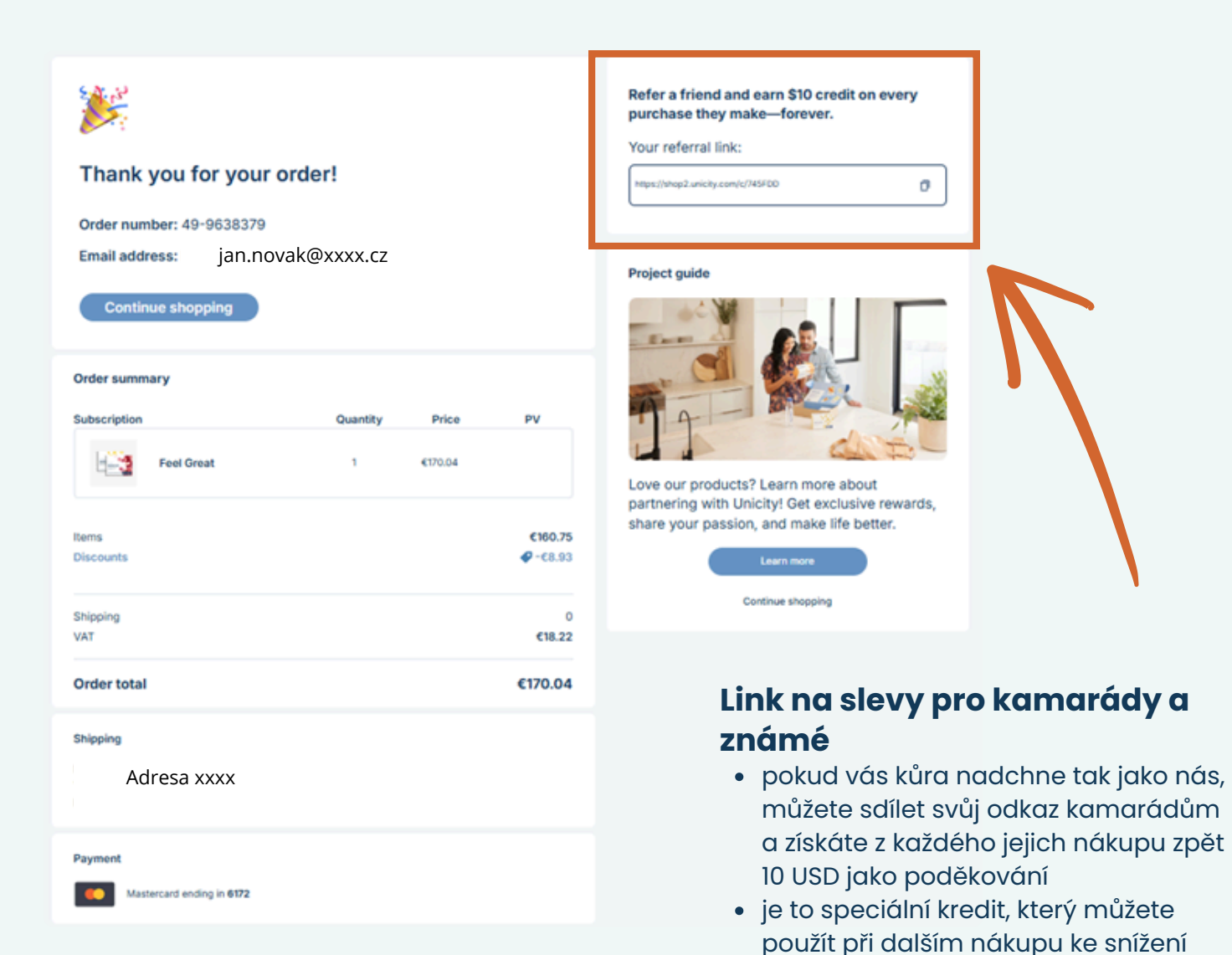

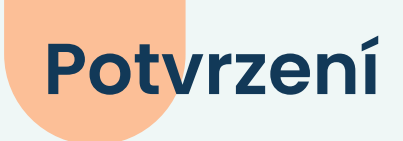

#### Pokud vše proběhlo v pořádku, dostanete od Unicity několik emailů

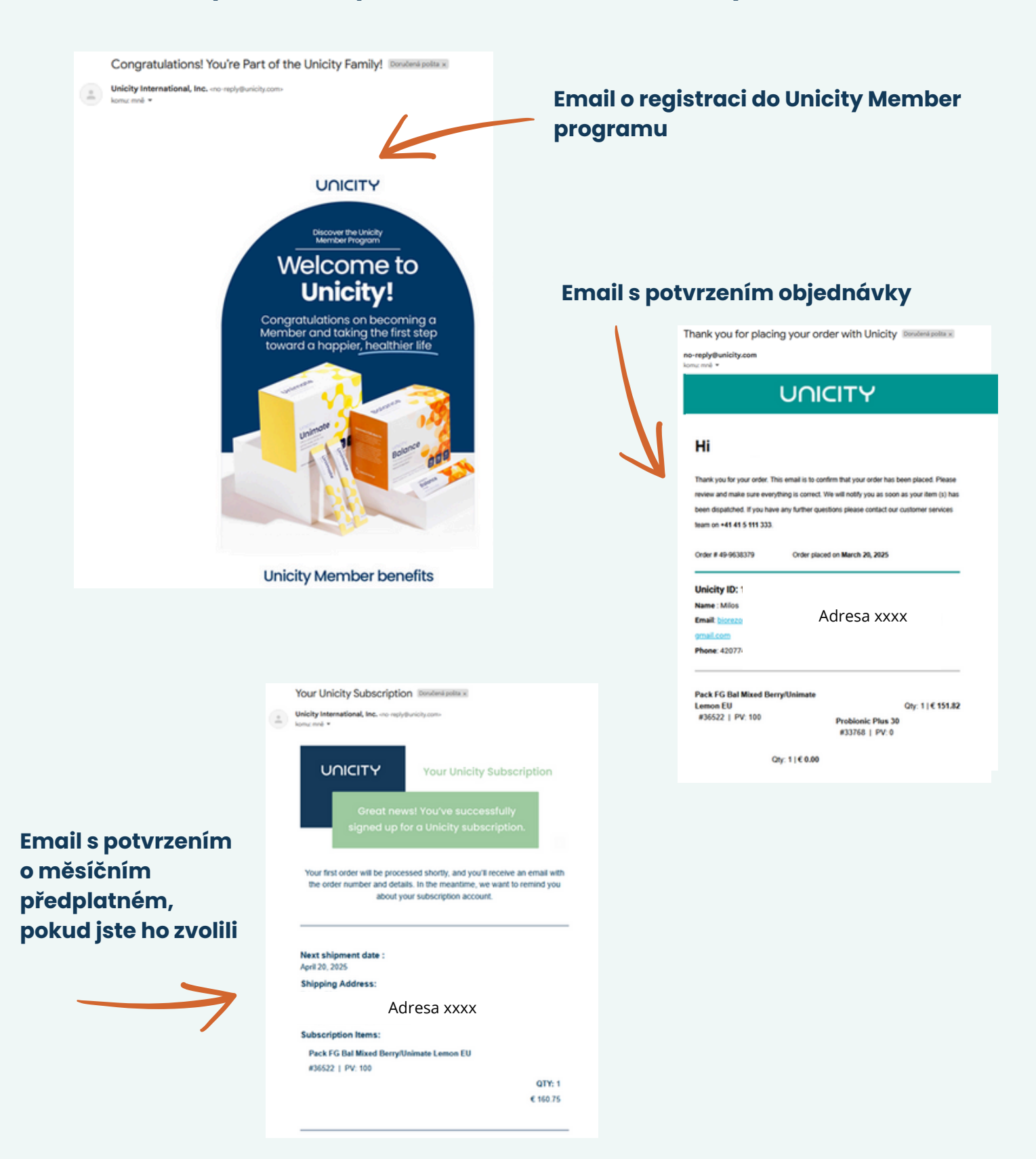

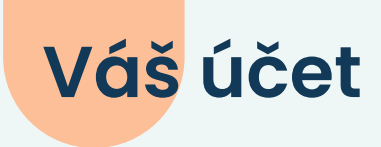

Po registraci se můžete přihlásit ke svému účtu, kde najdete jaké jste udělali objednávky, měnit zde vaše osobní údaje, dodací adresu, kartu, ale i spravovat své předplatné

## https://shop2.unicity.com/cze/en/products

| Referred by<br>Zuzana Hanek Schrotterova () • • Q () · · · Vy<br>zoo   | olníte svůj email a heslo, které jste<br>Iali při registraci                |
|------------------------------------------------------------------------|-----------------------------------------------------------------------------|
| Log in                                                                 | ين 👀 Q 🛌                                                                    |
| Email or Unicity ID                                                    | Jméno xxx<br>členské číslo xxx                                              |
| Password 🗞                                                             | 💬 Help Center 🕢 🗊 Library                                                   |
| Keep me logged in                                                      | Your referral link:                                                         |
|                                                                        | https://shop2.unicity.com/c/: XXX 🧊                                         |
| Log in                                                                 | Refer a friend and earn \$10 credit on every<br>purchase they make—forever. |
| Forgot password                                                        | Personal details                                                            |
| Don't have an account?                                                 | Payment methods >                                                           |
| Sign up                                                                | Shipping addresses                                                          |
|                                                                        | Order history >                                                             |
| 7                                                                      | Subscriptions >                                                             |
|                                                                        | Referral link >                                                             |
| Zde vidíte všechny informace<br>o vás a můžete je upravovat a<br>měnit | Become a distributor<br>Sign out                                            |
|                                                                        |                                                                             |